<image><image><image>

4) Put in email and password credentials given by your child's teacher (using first initial last name last four digits of PUPIL number @ langleyschools.ca) Passwords are dependent on grade and have been sent out by teachers. Please contact your teacher if you do not know your child's password.

PLEASE DO NOT RESET YOUR CHILD'S PASSWORD. As we plan to continue to use this platform once this pandemic is over, it is imperative that your child's password remain as it was so teachers and school staff are able to support your child in the future. If you have changed your child's password, please email <u>supportme@sd35.bc.ca</u>

## Multiple student accounts on one device:

Unfortunately, myBlueprint tries to make things easier for users and remembers their credentials. This is frustrating though when families have only one device and multiple users. To solve this, you have two options.

- 1) Either use two different browsers one for each child (Ex. Chrome and Safari)
- 2) Or use incognito mode in Chrome. Go to file and choose *open new incognito window*. This allows multiple users on the same platform as it doesn't hold on to any information.